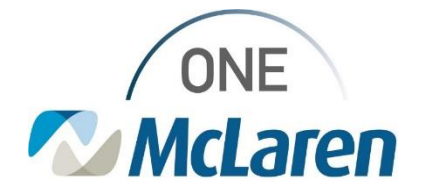

# **Cerner Flash**

### Ambulatory: New Smart Templates & Auto-Texts Phrases November 2, 2021

#### New Smart Templates & Public Auto-Text Phrases Overview

**Enhancement 1:** Five new Smart Templates are now available within Cerner PowerChart and will allow users to pull in the patient's age, gender, phone number and health plans.

**Enhancement 2:** Five new Public Auto-Text Phrases (dot phrases) have also been created that have the corresponding Smart Template built in and will pull in the related information.

• Important Note: The AMB – Health Plans auto-text and smart template will not be available until 11/8/21.

| New Smart Templates               | New Public Auto-Text Phrases              |
|-----------------------------------|-------------------------------------------|
| AMB – Age (Year Old)              | .ambage AMB – Age (Year Old)              |
| AMB – Gender (Pronoun)            | .ambgp AMB – Gender (Pronoun)             |
| AMB – Gender (Possessive Pronoun) | .ambgpp AMB – Gender (Possessive Pronoun) |
| AMB – Patient Phone               | .ambpatientphone AMB – Patient Phone      |
| AMB – Health Plans                | .ambhealthplans AMB – Health Plans        |

Positions Impacted: All Ambulatory Providers and Staff.

### Adding the New Smart Templates to Existing Auto Text

The below steps outline how users can add the new smart template to a new or existing auto-text.

| <ol> <li>To add the smart template while creating or editing Auto<br/>Text:</li> <li>a. From the Manage Auto Text window, place the<br/>cursor in the area that you want to add the smart<br/>template.</li> <li>b. Select the Smart Template icon.</li> </ol> | OE Manage Auto Text         Abbreviation         POC Results         POC Results         Font       • Size         Image: Size       Image: Size         The patient was seen today for thier annual exam.                |
|----------------------------------------------------------------------------------------------------|----------------------------------------------------------------------------------------------------|
| <ul> <li>2). Free text "AMB" into the Search field and select the appropriate Smart Template to use.</li> <li>a. Click Insert.</li> <li><u>Note</u>: Enter more text into the Search field to narrow down your search if needed.</li> </ul>                    | Of Insert Templates/Tokens         amb         Name       ^         AMB - Age (Year Old)       Smart Template         AMB - Gender Possesive Prono       Smart Template         AMB - Gender Pronoun       Smart Template |

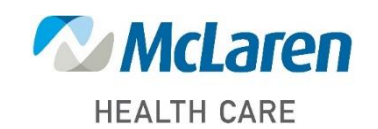

## Doing what's best

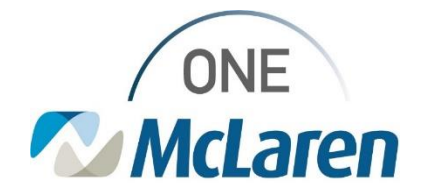

# **Cerner Flash**

#### 3). The chosen Smart Template will display within the Auto Text template.

- a. Add or edit any text as desired.
- b. Click **Save** when done.

| Abbreviation           | Description      |         |       | Show Auto Text Notifications |
|------------------------|------------------|---------|-------|------------------------------|
| .patientinfo           | Patient Info     |         |       |                              |
|                        |                  |         |       |                              |
|                        |                  |         |       |                              |
| Anal                   | <u> </u>         | ⊶ в⊻7 🔳 | 포크 많은 |                              |
| 🖾 [ AMB - Age (Year (  | Old)]            |         |       |                              |
| III [ AMB - Gender Pro | onoun]           |         |       |                              |
| I AMB - Gender Po      | ssessive Pronoun |         |       |                              |
|                        | -                |         |       |                              |
|                        |                  |         |       |                              |
|                        |                  |         |       |                              |

| Use the New Public Auto-Text Phrases                                                                                                    |  |  |  |  |  |
|----------------------------------------------------------------------------------------------------|--|--|--|--|--|
| The below steps will outline how users can insert the new auto-text into their documentation.                                                                                                    |  |  |  |  |  |
| 1). To use any of the new Auto Text Phrases:                                                                                                    |  |  |  |  |  |
| <ul> <li>a. In any Free Text area within the patient's chart, free text the needed dot phrase: <ul> <li>.ambage</li> <li>.ambgp</li> <li>.ambhealthplans</li> <li>.ambpatientphone</li> </ul> </li> <li>b. Double-click the appropriate dot phrase from the options that appear.</li> </ul> |  |  |  |  |  |
| Message                                                                                                    |  |  |  |  |  |
| Arial VIV IN IN IN IN IN IN IN IN IN IN IN IN IN                                                                                                    |  |  |  |  |  |
| • <b><u>Note</u>:</b> You can also use the Manage Auto Text icon to duplicate the auto-text and make it your own.                                                                                                    |  |  |  |  |  |

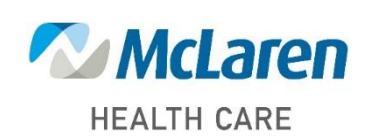

## Doing what's best